# How to Recover NTD27

## **Recovery requirements**

- A hard drive formatted with FAT32
- Firmware (- be sure that it is romfs.bin -)

## Getting started

**STEP1:** Format your hard drive using FAT32 File System. Be sure primary partition of your hard drive is formatted with FAT32 File System. For more information on how to format a drive, refer to the provided manual.

**STEP2:** Create the folder named update into the root directory of the drive and then copy the firmware file – be sure that it is romfs.bin- into the folder.

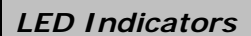

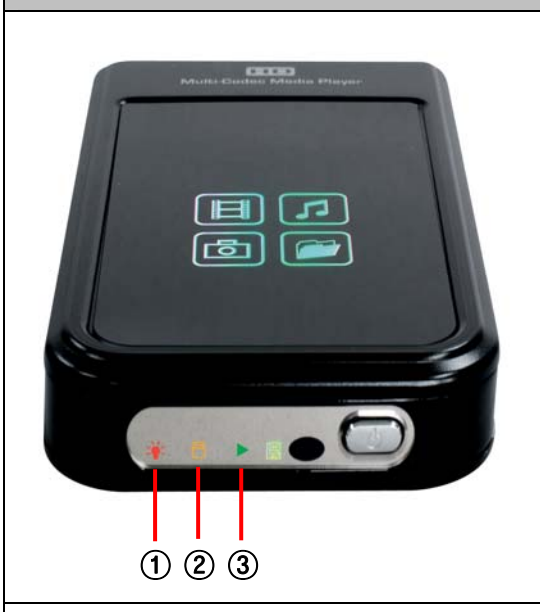

#### 1 Red LED

ON - The power cable is connected and the power is on.

- 0 Amber LED  $ON- \mbox{The hard drive is being accessed}$
- ③ Green LED

Blinking — The recovery is being processed (refer to STEP6)

#### STEP3:

Power is turned on with power button and remote control. And then red LED and green LED will be ON. After 2 seconds, the green LED will be off and then start blinking.

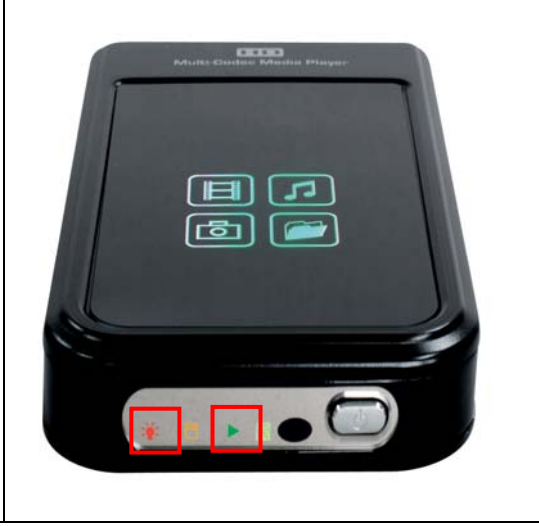

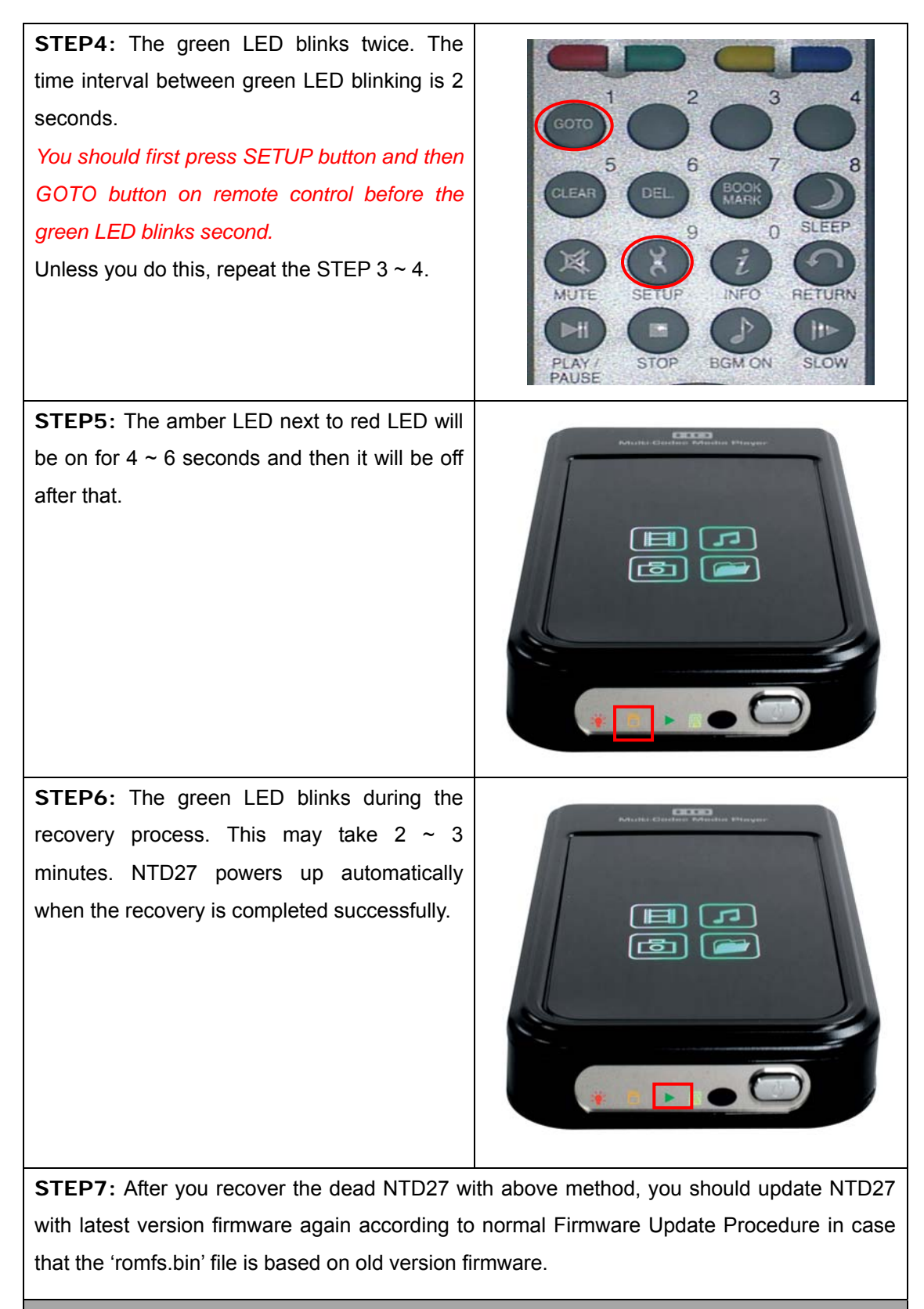

Important: Make sure AC power adapter remains connected during the recovery process.